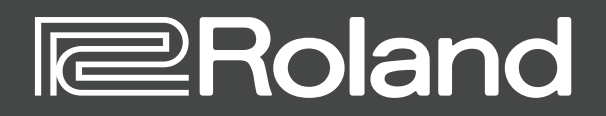

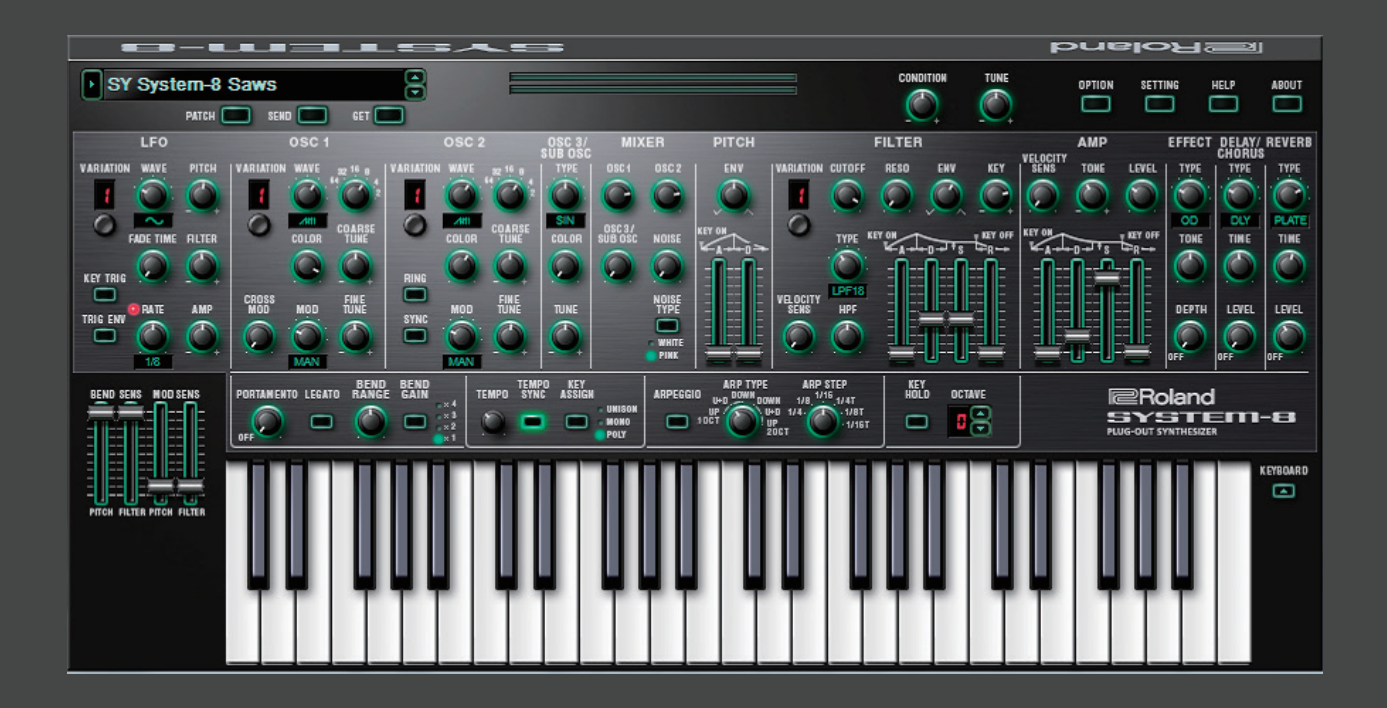

### **SYSTEM-8** Software Synthesizer

**Owner's Manual** 

## Introduction

When using the SYSTEM-8 Software Synthesizer for the first time, you must specify the MIDI Input/Output setting in the Setting window (p. 10).

For details on the settings for the DAW software that you're using, refer to the DAW's help or manuals.

#### About Trademarks

- VST is a trademark and software of Steinberg Media Technologies GmbH.
- Roland, PLUG-OUT, AIRA are either registered trademarks or trademarks of Roland Corporation in the United States and/or other countries.
- Company names and product names appearing in this document are registered trademarks or trademarks of their respective owners.

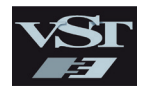

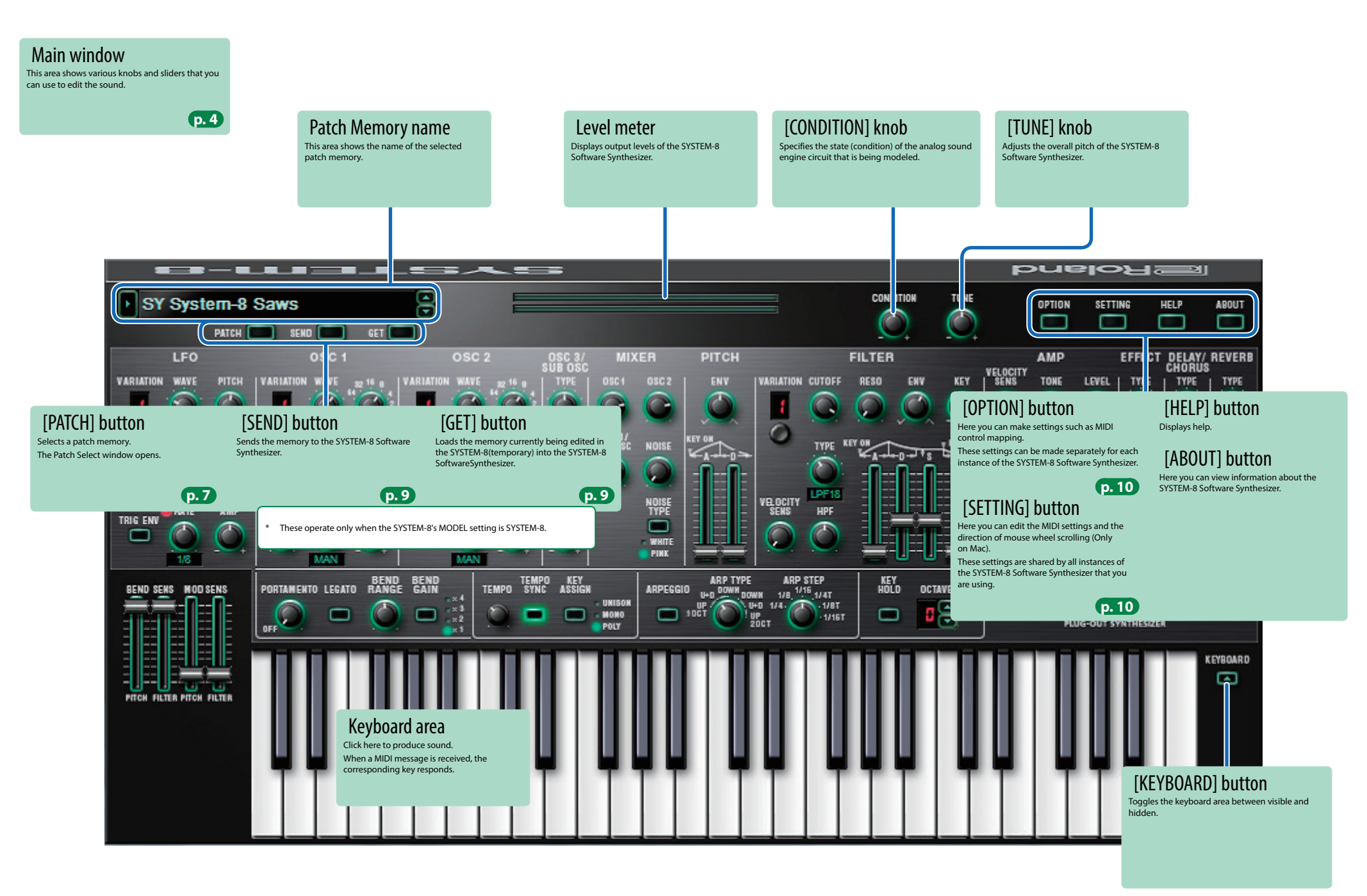

## Main Window

| LF0                                                 | LFO 0SC 1 / 0SC 2                                                                                     |                                           |                                                                                                    |                                                      | SUB OSC                                                    | FILTER                                 |                                                                                     |  |
|-----------------------------------------------------|----------------------------------------------------------------------------------------------------|-------------------------------------------|----------------------------------------------------------------------------------------------------|------------------------------------------------------|------------------------------------------------------------|----------------------------------------|-------------------------------------------------------------------------------------|--|
| Here you can crea                                   | te cyclic change (modulation) in the sound.                                                           | Here you can select                       | the waveform that determines the character of the sound,                                                              |                                                      |                                                            | These settings det                     | termine the brightness and thickness of the sound.                                  |  |
|                                                     | Variation 1 Variation 2 Variation 3                                                                   | and specify its pitcl                     | n.                                                                                                    |                                                      | Selects the waveform that is the basis of the sound.       | VARIATION                              |                                                                                     |  |
| VARIATION                                           | Sine wave Sine wave x 2 TYPE 1                                                                        | WAVE                                      | → "OSC 1/OSC2 Variation (VARIATION) and Waveform<br>(WAVE)" (p. 5)                                                    |                                                      | ∼ -20ct Sine wave two octaves lower                        | CUTOFF                                 | ➡ "FILTER Variation (VARIATION) and Type (TYPE)" (p. 5)                             |  |
|                                                     | Triangle wave Triangle wave TYPE 2                                                                    | OCTAVE                                    | Specifies the octave of the oscillator.                                                                               | ТҮРЕ                                                 |                                                            | RESO F                                 | Resonance boosts the sound in the region of the filter's cutoff                     |  |
|                                                     | Sawtooth wave                                                                                         | (64–2FEET)<br>COLOR                       | Adjusts the tone.                                                                                                    |                                                      | Triangle wave                                              | f                                      | requency.                                                                           |  |
|                                                     | x2                                                                                                    | MOD                                       | Selects the source that is modulated by the [COLOR] knob.                                                             |                                                      |                                                            | ENV                                    | requency change produced by the [A], [D], [S], and [R] sliders.                     |  |
|                                                     | Square wave Square wave TYPE 4                                                                        | COARSE TUNE                               | Adjusts the pitch in semitone steps.                                                                                  | COLOR                                                | The result depends on the waveform                         | KEY A                                  | Allows the filter cutoff frequency to vary according to the key                     |  |
| WAVE                                                | រហ្វាប Sample and Sample and TYPE 5                                                                   | CROSS MOD                                 | Modifies the OSC 1 frequency according to the OSC 2                                                                   | TUNE                                                 | Adjusts the pitch of the oscillator.                       | VELOCITY A                             | Adjusts the sensitivity by which the key velocity (playing                          |  |
|                                                     | Random wave                                                                                           | (OSC 1 only)                              | waveform.                                                                                                    |                                                      |                                                            | SENS o                                 | dynamics) varies the depth of the filter envelope.                                  |  |
|                                                     | KND Random wave x 2                                                                                   |                                           | by multiplying OSC 1 and OSC 2.                                                                                       |                                                      |                                                            | HPF                                    | components below the cutoff frequency are cut.                                      |  |
| РІТСН                                               | Allows the LFO to modulate the pitch of the sound,<br>producing a vibrato effect.                     |                                           | OSC 1                                                                                                    |                                                      |                                                            | A A                                    | Attack time                                                                         |  |
| FADE TIME                                           | Specifies the time from when the tone sounds until the                                                | (OSC 2 only)                              | OSC 2 - ΙΑΛΛΛΑΛΑΛΛΑΛΛΑΛΛΑΛΛΑΛΑ                                                                                        |                                                      |                                                            | D Decay time                           |                                                                                     |  |
|                                                     | LFO reaches its maximum amplitude. Allows the LFO to modulate the FILTER CUTOFF (cutoff               |                                           |                                                                                                    |                                                      |                                                            | 5                                      | Sustain level                                                                       |  |
| FILTER                                              | frequency).                                                                                           |                                           |                                                                                                    |                                                      |                                                            | R F                                    | Release time                                                                        |  |
| KEY TRIG                                            | Specifies whether the LFO waveform is synchronized to start the moment you press a key (on) or is not |                                           | This is oscillator sync. It generates a complex waveform                                                              |                                                      |                                                            |                                        |                                                                                     |  |
|                                                     | synchronized (off).                                                                                   |                                           | by forcibly resetting OSC 2 to the beginning of its cycle in<br>synchronization with the OSC 1 frequency.             |                                                      |                                                            |                                        |                                                                                     |  |
| TRIG ENV                                            | Causes the envelope to start repeatedly at the LFO cycle                                              |                                           |                                                                                                    |                                                      |                                                            |                                        |                                                                                     |  |
| RATE                                                | Determines the speed of the LFO modulation.                                                           | (OSC 2 only)                              |                                                                                                    |                                                      |                                                            |                                        |                                                                                     |  |
| AMP                                                 | Allows the LFO to modulate the AMP LEVEL (volume),                                                    |                                           |                                                                                                    |                                                      |                                                            |                                        |                                                                                     |  |
|                                                     |                                                                                                    |                                           |                                                                                                    |                                                      |                                                            |                                        |                                                                                     |  |
|                                                     |                                                                                                    |                                           |                                                                                                    |                                                      |                                                            |                                        |                                                                                     |  |
|                                                     |                                                                                                    |                                           |                                                                                                    |                                                      |                                                            |                                        |                                                                                     |  |
|                                                     |                                                                                                    |                                           |                                                                                                    |                                                      | $\square$ $\square$                                        | -                                      |                                                                                     |  |
|                                                     |                                                                                                    |                                           | OSC 2 OSC 3 MIXEB                                                                                                    | PITCH                                                | EII TEB                                                    | AMP                                    | FFFECT DELAY/ REVER                                                                 |  |
|                                                     |                                                                                                    |                                           | UBOS                                                                                                    | - II GII                                             | TELO                                                       | ату                                    | CHORUS                                                                              |  |
|                                                     | VARIATION WAVE PITCH VARIATION WAVE                                                                   | ARIAT                                     | ION WAVE 32 16 8 TYPE OSC1 OSC2                                                                                       | ENV                                                  | VARIATION CUTOFF RESO ENV KEY SEN                          | S TONE LEV                             | VEL TYPE TYPE TYPE                                                                  |  |
|                                                     |                                                                                                    |                                           |                                                                                                    |                                                      |                                                            |                                        |                                                                                     |  |
|                                                     |                                                                                                    |                                           |                                                                                                    |                                                      |                                                            |                                        |                                                                                     |  |
|                                                     |                                                                                                    | COARSE C                                  | COLOR COARSE COLOR OSC 3/                                                                                             | EY ON                                                | TYDE KEY ON THEY OFF                                       | - NEY                                  | OFF TOWE TIME TIME                                                                  |  |
|                                                     | PADE TIME HILTER COLOR                                                                                |                                           | COLUM TORE COLUM SUB OSC NOISE                                                                                        | × A-d+0>                                             | We KAHADATS LERA                                           |                                        |                                                                                     |  |
|                                                     |                                                                                                    |                                           |                                                                                                    | I- <b>nn</b> -                                       | (C) -NNN                                                   | )በበ                                    |                                                                                     |  |
|                                                     |                                                                                                    | - + RIN                                   |                                                                                                    |                                                      | LPF18 - E- E- E- E-                                        |                                        |                                                                                     |  |
|                                                     | BATE AMP CROSS                                                                                        |                                           | MOD TUNE TUNE TYPE                                                                                                    |                                                      | VELOCITY<br>SENS HPF                                       |                                        | DEPTH LEVEL LEVEL                                                                   |  |
|                                                     | TRIG ENV                                                                                              | SYN SYN                                   |                                                                                                    |                                                      |                                                            |                                        |                                                                                     |  |
|                                                     |                                                                                                    |                                           |                                                                                                    | كاللجلالة                                            |                                                            |                                        |                                                                                     |  |
|                                                     | 1/8 MAN                                                                                               |                                           |                                                                                                    |                                                      |                                                            | عدالا تدريا تع                         | FF OFF OFF                                                                          |  |
|                                                     |                                                                                                    |                                           |                                                                                                    |                                                      |                                                            | EFFECTS, D                             | DELAY/CHORUS, REVERB                                                                |  |
|                                                     |                                                                                                    |                                           |                                                                                                    |                                                      |                                                            | Here you can adju                      | ist the effect, delay/chorus, and reverb depth.                                     |  |
| MIXER                                               |                                                                                                    | PITCH                                     |                                                                                                    | AMP                                                  |                                                            | EFFECT TYPE                            | Selects the effect type.                                                            |  |
| Adjust the OSC 1,                                   | OSC 2, OSC 3/SUB OSC, Noise's volume.                                                                 | time-varying change (envelope) for pitch. | Here you can d                                                                                                    | reate time-varying change (envelope) for the volume. |                                                            | Specifies the character of the effect. |                                                                                     |  |
| OSC 1 A                                             | Adjust the OSC 1's volume.                                                                            | lft                                       | his knob is turned toward the right, the pitch initially                                                              | VELOCITY                                             | Adjusts the sensitivity by which the key velocity (playing |                                        |                                                                                     |  |
| OSC 2 A                                             | Adjust the OSC 2's volume.                                                                            | ENIV DE                                   | comes higher and then returns to the pitch of the key you                                                             | SENS                                                 | dynamics) varies the volume.                               | DELAY/CHO TYPI                         | Switches the delay/chorus type.     Adjusts the time by which the sound is delayed. |  |
| OSC 3/SUB<br>OSC Adjust the OSC 3/SUB OSC's volume. |                                                                                                    | LIVV pi                                   | his knob is turned toward the left, the pitch initially becomes                                                       | LEVEL                                                | Adjusts the volume.                                        | LEVEL                                  | Adjusts the volume of delay/chorus.                                                 |  |
| NOISE A                                             | Adjust the noise's volume.                                                                            | lo                                        | wer and then returns to the pitch of the key you pressed.                                                             | A                                                    | Attack time                                                | REVERB TYPE                            | Switches the reverb type.                                                           |  |
| NOISE TYPE S                                        | elects the type of the noise.                                                                         | D Th                                      | ese sliders operate similarly to the [A] [D] sliders of the AMP ction (they affect the pitch rather than the volume). | D                                                    | Decay time                                                 | TIME                                   | Specifies the reverb time.                                                          |  |
|                                                     |                                                                                                    |                                           | · · · · · · · · · · · · · · · · · · ·                                                                                 | s                                                    | Sustain level                                              | LEVEL                                  | Specifies the reverb volume.                                                        |  |
|                                                     |                                                                                                    |                                           |                                                                                                    | -                                                    |                                                            |                                        |                                                                                     |  |
|                                                     |                                                                                                    |                                           |                                                                                                    | к                                                    | Release time                                               |                                        |                                                                                     |  |

### OSC 1/OSC2 Variation (VARIATION) and Waveform (WAVE)

| Variation 1           | Variation 2             | Variation 3 (*1)         | Variation 4 (*2)          |
|-----------------------|-------------------------|--------------------------|---------------------------|
| Sawtooth wave (SAW)   | Noise Saw (NOISE SAW)   | FM 2 operator (FM 1:1)   | FM 5 operator (FM Type A) |
| Square wave (SQR)     | Logic (LOGIC OPERATION) | FM 2 operator (FM 1:1.5) | FM 5 operator (FM Type B) |
| Triangle wave (TRI)   | FM (FM)                 | FM 2 operator (FM 1:2)   | FM 5 operator (FM Type C) |
| Sawtooth wave2 (SAW2) | FM+SYNC (FM SYNC)       | FM 2 operator (FM 1:3.5) | FM 5 operator (FM Type D) |
| Square wave2 (SQR2)   | Vowel (VOWEL)           | FM 2 operator (FM 1:15)  | FM 5 operator (FM Type E) |
| Triangle wave2 (TRI2) | CB (COWBELL)            | FM 2 operator (FM 6:1)   | FM 5 operator (FM Type F) |

- \* The FM waveform of Variation 2 applies frequency modulation using a logarithmic scale. Operating the COLOR knob will change the pitch.
- $^{*}$  The FM waveform for Variations 3 and 4 applies frequency modulation using a linear scale. Operating the COLOR knob will not change the pitch.

#### \*1 FM 2 operator (Variation 3)

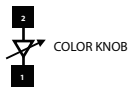

|                                 | 1                              | 2   |                                                                                                  |  |  |
|---------------------------------|--------------------------------|-----|--------------------------------------------------------------------------------------------------|--|--|
| Variation 3                     | SIN                            | SIN | Explanation                                                                                      |  |  |
| FM 2 operator (FM 1: 1) 1 1 U   |                                | 1   | Uses harmonic overtones to produce a waveform similar to a sawtooth wave.                        |  |  |
| FM 2 operator (FM 1: 1.5)       | A 2 operator (FM 1: 1.5) 1 1.5 |     | Allows you to obtain a harmonic at -1 octave.                                                    |  |  |
| FM 2 operator (FM 1: 2)         | 1                              | 2   | Uses odd-numbered harmonics to produce a waveform similar to a square wave.                      |  |  |
| FM 2 operator (FM 1: 3.5) 1 3.5 |                                | 3.5 | Produces bell-like sounds.                                                                       |  |  |
| FM 2 operator (FM 1: 15)        | 1                              | 15  | Using ENV to adjust the COLOR parameter produces the attack sound of an electric<br>piano.       |  |  |
| FM 2 operator (FM 6: 1)         | 6                              | 1   | Using ENV to adjust the COLOR parameter produces a sound similar to electric guitar<br>feedback. |  |  |

### \*2 FM 5 operator(Variation 4)

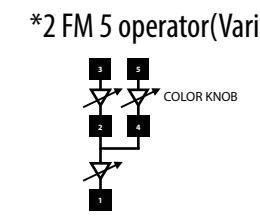

| Variation 4               | 1   | 2   | 3   | 4   | 5   | Evaluation                                                                   |  |
|---------------------------|-----|-----|-----|-----|-----|------------------------------------------------------------------------------|--|
| variation 4               | SIN | TRI | SIN | TRI | SIN | Explanation                                                                  |  |
| FM 5 operator (FM Type A) | 1   | 4   | 11  | 4   | 15  |                                                                              |  |
| FM 5 operator (FM Type B) | 1   | 1   | 9   | 4   | 9   | Produce a tone generated by harmonic<br>overtones that differ for each type. |  |
| FM 5 operator (FM Type C) | 1   | 2   | 9   | 4   | 9   |                                                                              |  |
| FM 5 operator (FM Type D) | 1   | 1   | 11  | 3.5 | 11  | Produce a tone generated by inharmonic overtones that differ for each type.  |  |
| FM 5 operator (FM Type E) | 1   | 3   | 11  | 3.5 | 11  |                                                                              |  |
| FM 5 operator (FM Type F) | 1   | 1   | 1   | 40  | 1   | Produces a tone with formant characteristics.                                |  |

### FILTER Variation (VARIATION) and Type (TYPE)

| Variation               | Explanation                                                                                                | Behavior of the [CUTOFF] knob |  |  |
|-------------------------|----------------------------------------------------------------------------------------------------|-------------------------------|--|--|
| LPF/HPF (Variation 1)   | Low pass filter (LPF), High pass filter (HPF)                                                              | Cutoff                        |  |  |
| SBF (Variation 2)       | /ariation 2) Side band filter (SBF)                                                                        |                               |  |  |
| SYSTEM-1 (Variation 3)  | This is a SYSTEM-1 type low pass filter (LPF).                                                             | Cutoff                        |  |  |
| JUPITER-8 (Variation 4) | The JUPITER-8's HPF and VCF (LPF)                                                                          | Cutoff                        |  |  |
| JUNO-106 (Variation 5)  | The JUNO-106's HPF and VCF (LPF)                                                                           | Cutoff                        |  |  |
| FORMANT 2 (Variation 6) | Formant filter (morphing between two formants)                                                             | Formant                       |  |  |
| FORMANT 3 (Variation 7) | Formant filter (morphing between three formants)                                                           | Formant                       |  |  |
| HARMONICS (Variation 8) | Filter that uses a feedback delay to vary the overtones  The HPF CUTOFF knob operates as the LPF/HPF knob. | Harmonics                     |  |  |

| Parameter | Value                                                                             | Explanation                                                                                                    |
|-----------|-----------------------------------------------------------------------------------|----------------------------------------------------------------------------------------------------|
|           |                                                                                   | Low pass filter (LPF), High pass filter (HPF)<br>Selects the slope of the filter.<br>LPF: -24dB, -18dB, -12dB                                                                                                    |
|           | (Variation 1)<br>LPF-24dB, LPF-18dB,<br>LPF-12dB, HPF-12dB,<br>HPF-18dB, HPF-24dB | Volume<br>-24 dB<br>-24 dB<br>-12 dB<br>-12 dB<br>-12 dB<br>-12 dB<br>-24 dB<br>Frequency<br>Frequency<br>Frequency                                                                                                    |
| E         | (Variation 2)<br>SBF1-SBF6                                                        | Side band filter (SBF)<br>You can use the [CUTOFF] knob to adjust the band interval.<br>You can also use the filter type knob to select the range of the band interval.<br>SBF1–3: Low range, Mid range, High range with original sound<br>SBF4–6: High range, Mid range, Low range without original sound<br>You can use the resonance knob to adjust the band width. |
|           | (Variation 3)<br>LPF-24dB, LPF-18dB,<br>LPF-12dB                                  | This is a SYSTEM-1 type low pass filter (LPF)<br>Selects the slope of the filter.<br>Although the knob moves through six steps, this setting has three values. Even<br>if you move the knob to the fourth or subsequent step, the value is LPF-12 dB.                                                                                                    |
|           | (Variation 4)<br>LPF-24dB, LPF-18dB,<br>LPF-12dB                                  | The JUPITER-8'S HPF and VCF (LPF)<br>Selects the slope of the filter.<br>Although the knob moves through six steps, this setting has three values. Even<br>if you move the knob to the fourth or subsequent step, the value is LPF-12 d8.                                                                                                    |
|           | (Variation 5)<br>LPF-24dB, LPF-18dB,<br>LPF-12dB                                  | The JUNO-106's HPF and VCF (LPF)<br>Selects the slope of the filter.<br>Although the knob moves through six steps, this setting has three values. Even<br>if you move the knob to the fourth or subsequent step, the value is LPF-12 dB.                                                                                                    |
|           | (Variation 6)                                                                     | Formant filter (morphing between two formants)                                                                                                    |
|           | u-a, u-e, u-i, o-a, o-e, o-i                                                      | Selects the combination of formants.                                                                                                    |
|           | (Variation 7)                                                                     | Formant filter (morphing between three formants)                                                                                                    |
|           | u-i-a, u-e-a, u-i-e, o-i-a, o-e-a, o-i-e                                          | Selects the compliation of formants.                                                                                                    |
|           | (Variation 8)                                                                     | Selects the length of the delay.                                                                                                    |
|           | 64FFFT 32FFFT 16FFFT 8FFFT 4FFFT                                                  | This is typically set to the same octave (feet) as OSC1 or OSC2.                                                                                                    |
|           | 2FEET                                                                             | You can additionally modify the FEET setting of HARM to select the desired effect.                                                                                                    |

| PORTAME             | ENTO / PITCH BEND / MODULATION                                                                                         | TEMPO / ASSIGN MODE    |                                                 |                                   |                                                 | ARPEGGIO                                                           | )                                                                                                    |                                             |
|---------------------|----------------------------------------------------------------------------------------------------|------------------------|-------------------------------------------------|-----------------------------------|-------------------------------------------------|--------------------------------------------------------------------|----------------------------------------------------------------------------------------------------|---------------------------------------------|
| PORTAMENTO          | Adjusts the time over which pitch change occurs when portamento is applied.                                            | TEMPO SYNC             | The modulation sp<br>delay time (TIME)          | peed (RATE) of the of the EFFECTS | he LFO section and the section are synchronized | ARPEGGIO<br>ARP TYPE                                               | Turns the arpeggio function on/off.<br>Selects the arpeggio type.                                                                                                    |                                             |
| LEGATO              | Applies portamento only when you play legato (i.e., when<br>you press the next key before releasing the previous key). |                        | UNISON Multiple notes are sounded together as a |                                   | are sounded together as a                       | ARP STEP                                                           | Selects the note value for each step of the arpeggio.                                                                                                    |                                             |
| BEND RANGE          | Specifies the amount of pitch bend range.           Specifies a multiplier for the BEND RANGE, extending the           | KEY ASSIGN             | MONO                                            | The instrument<br>(Mono).         | ent plays monophonically                        | OCTAVE                                                             | Shifts the pitch range of the keyboard in one-octave units.                                                                                                    |                                             |
| BEND SENS           | range of change.<br>Specifies the amount of the pitch change produced by pitch<br>bend progrations                     |                        | POLY                                            | The instrument<br>(Poly).         | t plays polyphonically                          |                                                                    |                                                                                                    |                                             |
| BEND SENS<br>FILTER | Specifies the amount of the filter change produced by pitch bend operations.                                           |                        |                                                 |                                   |                                                 |                                                                    |                                                                                                    |                                             |
| MOD SENS<br>PITCH   | Specifies the amount of the pitch change produced by modulation operations.                                            |                        |                                                 |                                   |                                                 |                                                                    |                                                                                                    |                                             |
| MOD SENS<br>FILTER  | Specifies the amount of the filter change produced by modulation operations.                                           |                        |                                                 |                                   |                                                 |                                                                    |                                                                                                    |                                             |
|                     |                                                                                                    |                        |                                                 |                                   |                                                 |                                                                    |                                                                                                    |                                             |
|                     |                                                                                                    |                        |                                                 |                                   |                                                 |                                                                    |                                                                                                    |                                             |
|                     |                                                                                                    |                        |                                                 | - T                               |                                                 |                                                                    |                                                                                                    | 1                                           |
|                     |                                                                                                    |                        |                                                 |                                   |                                                 |                                                                    |                                                                                                    |                                             |
|                     | BEND SENS MOD SENS                                                                                                    | BEND BEN<br>RANGE GAIN |                                                 | TEMPO AS                          | KEY<br>SSIGN<br>- UNISON<br>- MONO<br>POLY      | ARP TYPE<br>0 UHD DOWN DOWN<br>10CT UHD UHD<br>10CT UHD UHD<br>20C | ARP STEP<br>1/8.1/16<br>1/8.1/16<br>1/16.1/16<br>1/16<br>1 | Roland<br>SYSTETT-B<br>PLUG-OUT SYNTHESIZER |
|                     |                                                                                                    |                        |                                                 |                                   |                                                 |                                                                    |                                                                                                    | K EYBOARD                                   |

## Memory and Bank

#### 1. Click the [PATCH] button.

The Patch Select window opens.

|                                                                                    | [NEW] button<br>Creates a new empty bank.                                                                                                    |                                                                                                    | [DELE<br>Deletes the                                                                                                    | ETE] butto<br>e selected bank.                                                                                                    | on                                                                                                    |
|------------------------------------------------------------------------------------|----------------------------------------------------------------------------------------------------|----------------------------------------------------------------------------------------------------|----------------------------------------------------------------------------------------------------|----------------------------------------------------------------------------------------------------|----------------------------------------------------------------------------------------------------|
|                                                                                    | [LOAD] button<br>mports a bank.                                                                                                    |                                                                                                    | [SAVI<br>Exports a b                                                                                                    | E] <b>button</b><br>Doank as a file.                                                                                                    |                                                                                                    |
| B<br>K<br>1 Prese<br>C<br>C<br>C<br>C<br>C<br>C<br>C<br>C<br>C<br>C<br>C<br>C<br>C | A-1: SY System-8 Sar<br>A-2: SQ System-8 Sar<br>A-2: SQ System<br>A-3: PL Synth Sige<br>A-4: SY EDM Chi 1<br>A-5: PD Each String<br>A-6: LD OSC Syne Li<br>B-1: SY Smoke Loung<br>B-2: SQ TranceArpo<br>B-3: KY Phase EP<br>B-4: BR Brass Fanfar<br>B-6: LD 5th Sweeper<br>B-7: BS Licked<br>B-8: SY T-Buzz 1 | ws C-1: PD Overtone Str<br>C-2: SQ NeverLand<br>C-3: KY VT Key<br>The selected memory is shown<br>in light blue.<br>C-3: FX Space<br>D-1: SY Soul Punch<br>thd D-2: SQ Mod Arpg<br>D-3: SY 5M Ambiplick<br>e D-4: BR New Romantic<br>D-5: PD Blow Pad<br>D-6: LD Saw Lead<br>D-7: BS DF Bass<br>D-8: BS Wobble Love<br>NOTE<br>All 64 memories are received in<br>bark, overwriting the previous<br>want to keep the state of the b<br>receive the memories into the<br>ISEND ALLL] button<br>Sends all (64) memories in the ba<br>SYSTEM-8. | E-1: SY M<br>E-2: SQ C<br>E-3: PD C<br>E-5: PO C<br>E-5: PO C<br>E-5: PO C<br>F-2: SQ F<br>F-2: SQ F<br>F-2: SQ F<br>F-2: SQ F<br>F-3: KY O<br>F-4: BR C<br>F-4: BR C<br>F-5: FO W<br>F-6: LD Sy<br>F-7: BS W<br>F-8: FX Pe<br>SW ALL<br>SW ALL<br>SW SW ALL<br>SW SW ALL<br>SW SW ALL<br>SW SW SW SW SW SW SW SW SW SW SW SW SW S | odern Trance<br>lockworks<br>ondenser<br>aned<br>g Pad<br>WM Lead<br>ass Burn<br>It Zap<br>HS Synth<br>M Arpg<br>D Organ<br>assic Brass<br>isjoy Pad<br>mc Solo<br>H Reso Bs<br>mcussive<br>off ALL<br>soft ALL<br>soft ALL<br>for ALL<br>for ALL | G-1: SY Something Big<br>G-2: SQ Ethereal Arpg<br>G-3: BL Dual FM Bells<br>G-4: BR Brass Tacks<br>G-5: PD Super Saws<br>G-6: LD Gilder<br>G-7: BS Bass Melody<br>G-8: SY T-Buzz 2<br>H-1: For Vocoder<br>H-2: SQ Arper Chord<br>H-3: SY Spit Hits<br>H-4: SY T-Buzz 3<br>H-5: PD SquareStrings<br>H-6: LD S-Andes<br>H-7: BS Lots of Saws<br>H-8: FX Tek Toms<br>White RCMME READ<br>WHITE REMEMBED |
| [WRITE] but<br>Saves an edited sound<br>bank.                                      | tton<br>d as a memory in the                                                                                                    | [RENAME] button<br>Renames the selected memory.                                                                                                    |                                                                                                    | [READ]<br>Loads a memo                                                                                                    | button<br>ory from a bank.                                                                                                    |

### Bank

A set of 64 memories is called a "bank." By switching banks you can access a large number of memories. A bank of memories can be saved as a file.

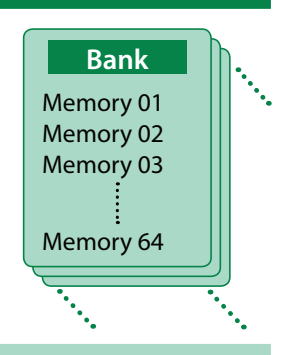

### Changing to Other Bank

#### 1. Click the Bank field.

The bank list window opens.

#### **2.** Click the bank that you want to recall.

By pressing the [▲] [▼] buttons located at the right of the bank field, you can switch to the next or previous bank.

### Exporting the Bank

Here's how to export a bank as a file.

**1.** Click the [SAVE] button.

The file name input window opens.

2. Enter a file name and save. The file is exported.

### Importing a Bank

- **1.** Click the [LOAD] button. The file selection window opens.
- **2. Select a file and load it.** The bank is loaded.

#### Creating/Deleting a Bank

#### Creating a bank

Click the [NEW] button to create a new empty bank.

#### Deleting a bank

Here's how to delete the selected bank.

- **1.** Select a bank as described in "Changing to Other Bank" (p. 7).
- 2. Click the [DELETE] button. A confirmation screen appears.
- **3.** Click [OK] to delete the bank.

### **Renaming a Bank**

- **1.** Select a bank as described in "Changing to Other Bank" (p. 7).
- 2. At the left of the bank field, click ►.
- **3.** Edit the name and press the [Return (Enter)] key.

#### Memory

The SYSTEM-8 Software Synthesizer manages 64 memories as one bank.

#### Loading a Memory

Here's how to load a memory from a bank. When you load a memory, its settings appear in the edit area and can be edited.

- **1.** Click the number of the memory that you want to load.
- **2.** Click the [READ] button. Or press the [Return (Enter)] key.
  - The memory is loaded.
    \* You can also load a memory by double-clicking a memory number.

#### Saving the Memory

Here's how to save an edited sound as a memory in the bank.

- 1. Click the number of the memory in which you want to save the sound.
- Click the [WRITE] button.
   The memory is saved in the bank.

#### **Renaming the Memory**

- 1. Click the number of the memory that you want to rename.
- **2.** Click the [RENAME] button.
- 3. Change the memory name. (Up to 16 letters)

### Changing the Order of the Memories

Drag the memory number to change the order of memories.

## Playing with the SYSTEM-8

Memories that you edit using the SYSTEM-8 Software Synthesizer can be sent (SEND) to the SYSTEM-8 and played.

You can also receive (GET) memories from the unit into the SYSTEM-8 Software Synthesizer and edit them.

The "SYSTEM-8 CTRL" shown as a MIDI port is the port used by the SYSTEM-8 Software Synthesizer.

Do not use this port from your DAW.

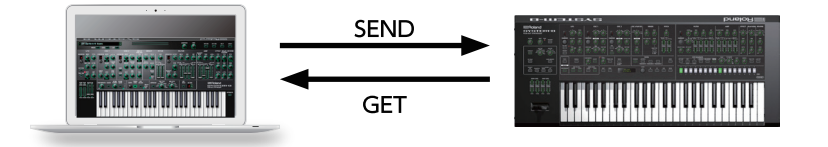

### Send Memories

#### Sending One Memory

Here's how to send the memory in the SYSTEM-8 Software Synthesizer to the SYSTEM-8.

- **1.** On the SYSTEM-8, turn the MODEL [SYSTEM-8] button on. The SYSTEM-8 is in SYSTEM-8 mode.
- **2.** Click the [SEND] button.

The memory is sent.

#### **Sending All Memories**

Here's how to send all (64) memories in the bank to the SYSTEM-8.

#### NOTE

The 64 memories are transmitted in a single operation. If the SYSTEM-8 contains any memories that you want to keep, use the "Get Memories" (p. 9) procedure to receive these memories into the computer and save them before you continue.

1. As described in "Changing to Other Bank" (p. 7), select the bank that contains the memories that you want to send.

#### 2. Click the [SEND ALL] button.

The 64 memories are sent.

### Get Memories

Here's how to receive memories from the SYSTEM-8 into the SYSTEM-8 Software Synthesizer.

#### **Receiving One Memory**

Here's how the memory that's recalled (being edited) on the SYSTEM-8 can be received into the SYSTEM-8 Software Synthesizer.

1. On the SYSTEM-8, press the MODEL [SYSTEM-8] button.

The SYSTEM-8 is in SYSTEM-8 mode.

2. Click the [GET] button.

The memory is received.

#### **Receiving All Memories**

Here's how all (64) memories stored on the SYSTEM-8 can be received.

#### NOTE

All 64 memories are received into the currently selected bank, overwriting the previous contents of that bank. If you want to keep the state of the bank, create a new bank and receive the memories into the newly created bank (p. 8).

#### 1. Specify the bank that will receive the memories.

\* If you want to create a new bank to receive the memories, press the [NEW] button. If you want to receive the memories into a specific existing bank, specify the bank as described in "Changing to Other Bank" (p. 7).

#### Click the [GET ALL] button.

The 64 memories are received.

# Settings

## Option

#### **1.** Click the [OPTION] button.

| $\checkmark$ | SYSTEM-8 Layout                       |
|--------------|---------------------------------------|
|              | Zoom 100%                             |
| $\checkmark$ | Zoom 125%                             |
|              | Zoom 150%                             |
|              | Zoom 175%                             |
|              | Zoom 200%                             |
|              | Set MIDI Control Mapping for SYSTEM-8 |
|              | Clear MIDI Control Mapping            |
|              | 2 Voices                              |
|              | 4 Voices                              |
|              | 6 Voices                              |
| ✓            | 8 Voices                              |
|              | Optimize for Lower CPU Usage          |
|              |                                       |

#### 2. Select items.

A  $\checkmark$  is shown for the selected item.

| Item                                  | Explanation                                                                                                    |  |  |  |  |
|---------------------------------------|----------------------------------------------------------------------------------------------------|--|--|--|--|
| SYSTEM-8 Layout                       | Changes the layout of the controllers in the main window.<br><b>SYSTEM-8 Layout:</b> The controllers are laid out as they are on the SYSTEM-8. |  |  |  |  |
| Zoom                                  | Changes the size of the main window.                                                                                                    |  |  |  |  |
| Set MIDI Control Mapping for SYSTEM-8 | Set MIDI control change mapping to use the SYSTEM-8 as a control surface.                                                                      |  |  |  |  |
| Clear MIDI Control Mapping            | Clears all MIDI control change mapping.                                                                                                    |  |  |  |  |
| 2-8Voices                             | Specifies the maximum simultaneous polyphony.<br>You can reduce the load on the CPU by lowering the polyphony.                                 |  |  |  |  |
| Optimize for Lower CPU Usage          | Turn this ON if CPU usage is high, and clicks or pops occur.                                                                                   |  |  |  |  |
| Roland Cloud                          | Displays the Roland Cloud site.                                                                                                    |  |  |  |  |
| Authentication                        | Performs user authentication for the SYSTEM-8 Software Synthesizer.                                                                            |  |  |  |  |

## Setting

### **1.** Click the [SETTING] button.

The Setting window opens.

\* Flip Scroll Direction is only on Mac.

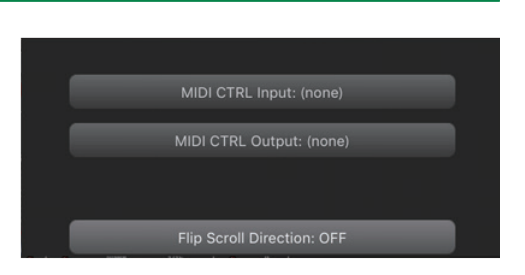

#### 2. Edit the parameters.

| Parameter                              | Explanation                                                                   |  |  |  |  |
|----------------------------------------|-------------------------------------------------------------------------------|--|--|--|--|
| MIDI CTRL Input                        |                                                                               |  |  |  |  |
| MIDI CTRL Output                       | Choose SYSTEM-8 CIRE.                                                         |  |  |  |  |
| Flip Scroll Direction<br>(Only on Mac) | Inverts the direction of rotation when using the mouse wheel to edit a value. |  |  |  |  |

\* If multiple instances of the SYSTEM-8 Software Synthesizer are running, these settings apply to all instances.

### Others

If you want to use the SYSTEM-8 to play the SYSTEM-8 Software Synthesizer (plug-in) in your DAW, set the SYSTEM-8's menu item "SYSTEM"  $\rightarrow$  "SOUND"  $\rightarrow$  "Local Sw" to "SURFACE."

The internal sound engine of the SYSTEM-8 no longer produces sound; only the SYSTEM-8 Software Synthesizer can produce sound.

For detailes, refer to SYSTEM-8 Reference Manual.